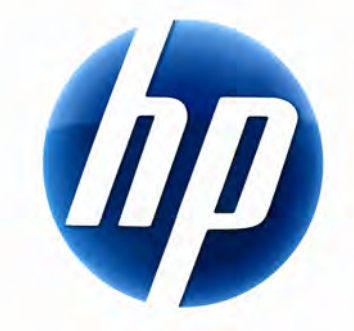

# BEZDRÁTOVÁ KLÁVESNICE HP ELITE – UŽIVATELSKÁ PŘÍRUČKA

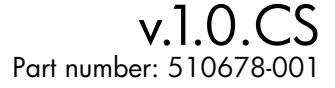

## Obsah

| nstalace a odinstalování  | 1 |
|---------------------------|---|
| ndikátor stavu baterií    | 1 |
| unkce počítače TouchSmart | 2 |
| Śešení potíží             | 2 |

## Instalace a odinstalování

#### Instalace bezdrátové klávesnice HP Elite

- 1 Zapojte přijímač do volného portu USB.
- 2 Vložte doprovodný disk CD pro bezdrátovou klávesnici HP Elite do jednotky CD/DVD. Instalace se spustí automaticky a vytvoří složku HP Wireless Elite Keyboard (Bezdrátová klávesnice HP Elite) ve složce All Programs (Všechny programy).

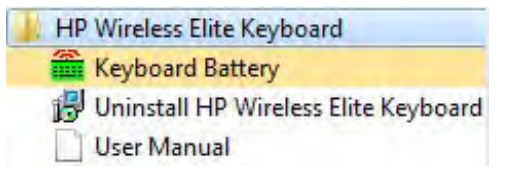

### Odinstalování bezdrátové klávesnice HP Elite

- 1 Klepněte na tlačítko Start > All Programs (Všechny programy) > HP Wireless Elite Keyboard (Bezdrátová klávesnice HP Elite) > Uninstall HP Wireless Elite Keyboard (Odinstalování bezdrátové klávesnice HP Elite).
- 2 Postupujte podle pokynů na obrazovce.

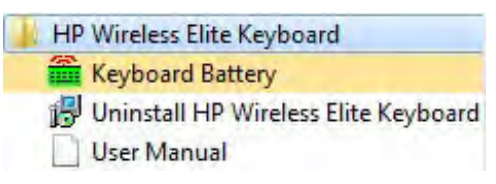

## Indikátor stavu baterií

#### Zobrazení indikátoru stavu baterií

Klepněte na tlačítko Start > All Programs (Všechny programy) > HP Wireless Elite Keyboard (Bezdrátová klávesnice HP Elite) > Keyboard Battery (Baterie klávesnice).

V hlavním panelu systému Windows (v pravém dolním rohu obrazovky) se zobrazí ikona Baterie klávesnice.

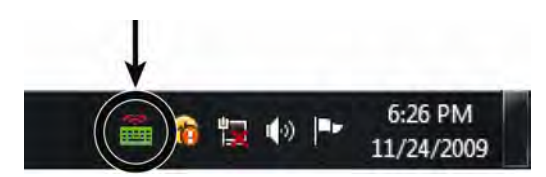

Následující ikony informují o tom, kdy je potřeba vyměnit baterie v klávesnici:

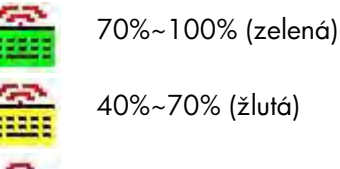

0%~40% (červená)

#### POZNÁMKY:

- Po zapojení přijímače se ikona stavu baterií znovu zobrazí (pokud byla předtím zapnuta).
- Indikátor stavu baterií můžete aktualizovat stisknutím kláves Fn+mezerník.
- Ikoně stavu baterií trvá nejméně 10 minut, než změní barvu.

#### Skrytí indikátoru stavu baterií

 V hlavním panelu systému Windows klepněte pravým tlačítkem na ikonu Baterie klávesnice a zvolte příkaz Hide HP Wireless Elite Keyboard (Skrýt bezdrátovou klávesnici HP Elite).

| 00 % |
|------|
|      |
|      |

**POZNÁMKA:** Pokud odpojíte přijímač, indikátor stavu baterií v hlavním panelu systému Windows a zástupce indikátoru ve složce All Programs (Všechny programy) se skryjí.

## Funkce počítače TouchSmart

Funkční klávesy Fn+F9, Fn+F10 a Fn+F11 fungují pouze u počítače TouchSmart a výchozí funkce jsou kompatibilní pouze s počítači řady HP TouchSmart.

Chcete-li zobrazit nabídku OSD (On-screen display) pro tyto klávesy, stiskněte Fn+F9, Fn+F10 nebo Fn+F11 podle toho, co chcete zobrazit.

## Řešení potíží

- Nemůžu najít ikonu Baterie klávesnice v hlavním panelu systému Windows a ve složce HP Wireless Elite Keyboard (Bezdrátová klávesnice HP Elite).
  - Restartujte počítač.
- Vím, že baterie je slabá, ale ikony Baterie klávesnice v hlavním panelu systému Windows a ve složce HP Wireless Elite Keyboard (Bezdrátová klávesnice HP Elite) nezobrazují správnou barvu.
  - Ikoně stavu baterií trvá nejméně 10 minut, než změní barvu.
- V mém počítači nefungují funkční klávesy Fn+F9, Fn+F10 a Fn+F11.
  - Tyto klávesy fungují pouze v počítači TouchSmart.
- Po zapojení při zapnutém počítači není v hlavním panelu systému Windows zobrazena ikona Baterie klávesnice.
  Vyčkejte přibližně 30 sekund.
  - Klepněte na tlačítko Start > All Programs (Všechny programy) > HP Wireless Elite Keyboard (Bezdrátová klávesnice HP Elite) > Keyboard Battery (Baterie klávesnice).